## **ERROR:** Adobe Creative Cloud Desktop App Doesn't Show Apps Tab

456 KB Admin January 12, 2017 <u>Adobe Creative Cloud</u> Windows

The serialized versions of the Adobe Creative Cloud installers (i.e. the versions intended largely for lab use that do not require a Creative Cloud login to activate) *suppress* the Apps tab from being visible in the CC Desktop app. After an uninstall of the serialized version of CC and a reinstall as a named-user, the Apps tab may continue to be missing. If that's the case, follow the steps <u>here</u> under "Enable Apps panel retrospectively using the ServiceConfig.xml file" and restart the CC Desktop app.

If that doesn't work, a full uninstall/reinstall has been demonstrated to work:

- 1. Delete the same ServiceConfig.xml file above (this may ask for elevation on Windows)
- 2. Uninstall Adobe Creative Cloud
- 3. Run the Adobe Creative Cloud Cleaner Tool
- 4. Restart
- 5. Download and install the Adobe Creative Cloud Desktop app from Adobe.com

If the above steps don't work, unfortunately, your only recourse will be to contact Adobe support directly.

## Mac OS

The same file seems to be the root of the same issues on Mac OS. Uninstall the Creative Cloud Desktop app, delete the ServiceConfig.xml file here:

/Library/Application Support/Adobe/OOBE/Configs/

And reinstall the CC Desktop app to fix the issue.

Online URL: <u>https://hdkb.clemson.edu/phpkb/article.php?id=456</u>